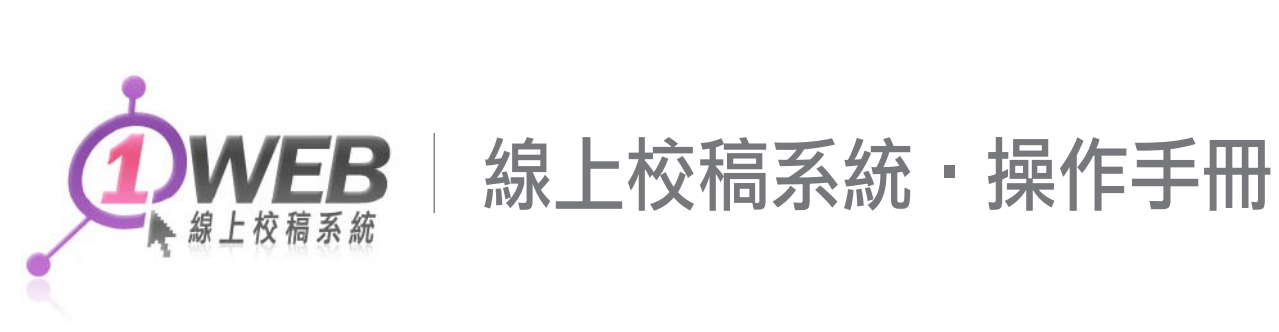

## 客戶端校稿流程

1. 首先輸入線上校稿系統網址,輸入帳號及密碼,即可登入校稿系統

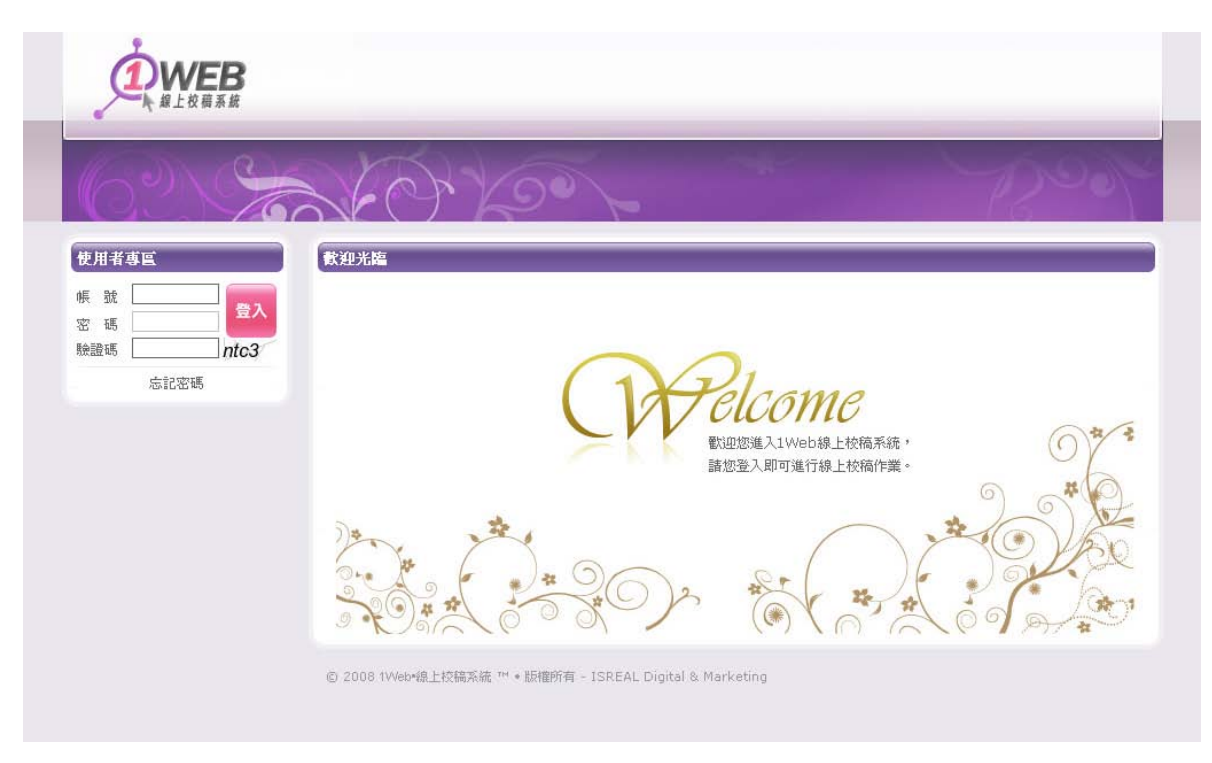

2. 請先閱讀校稿説明,並且按確認進入設計圖片列表頁面。

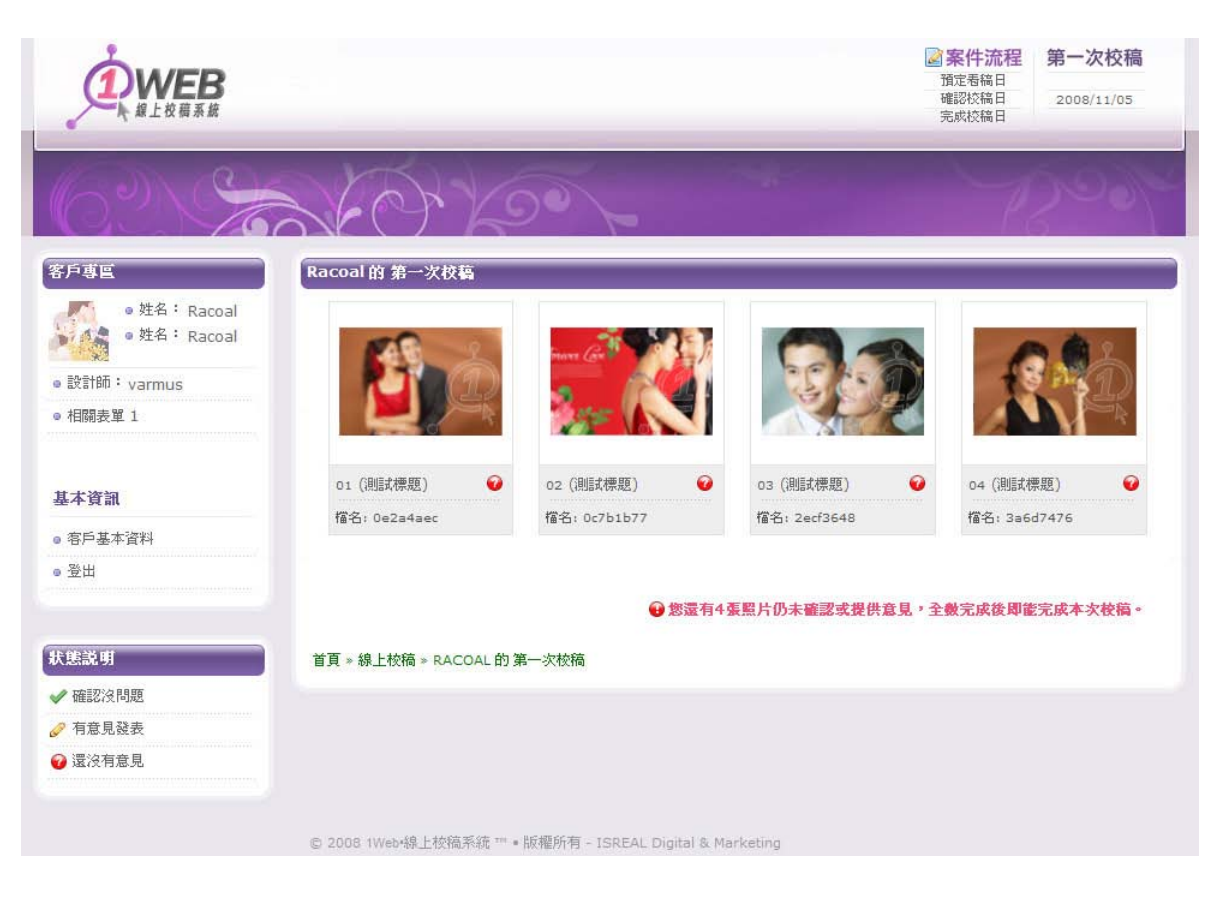

### 3. 點選其中一張圖片進入該圖片詳細簡介

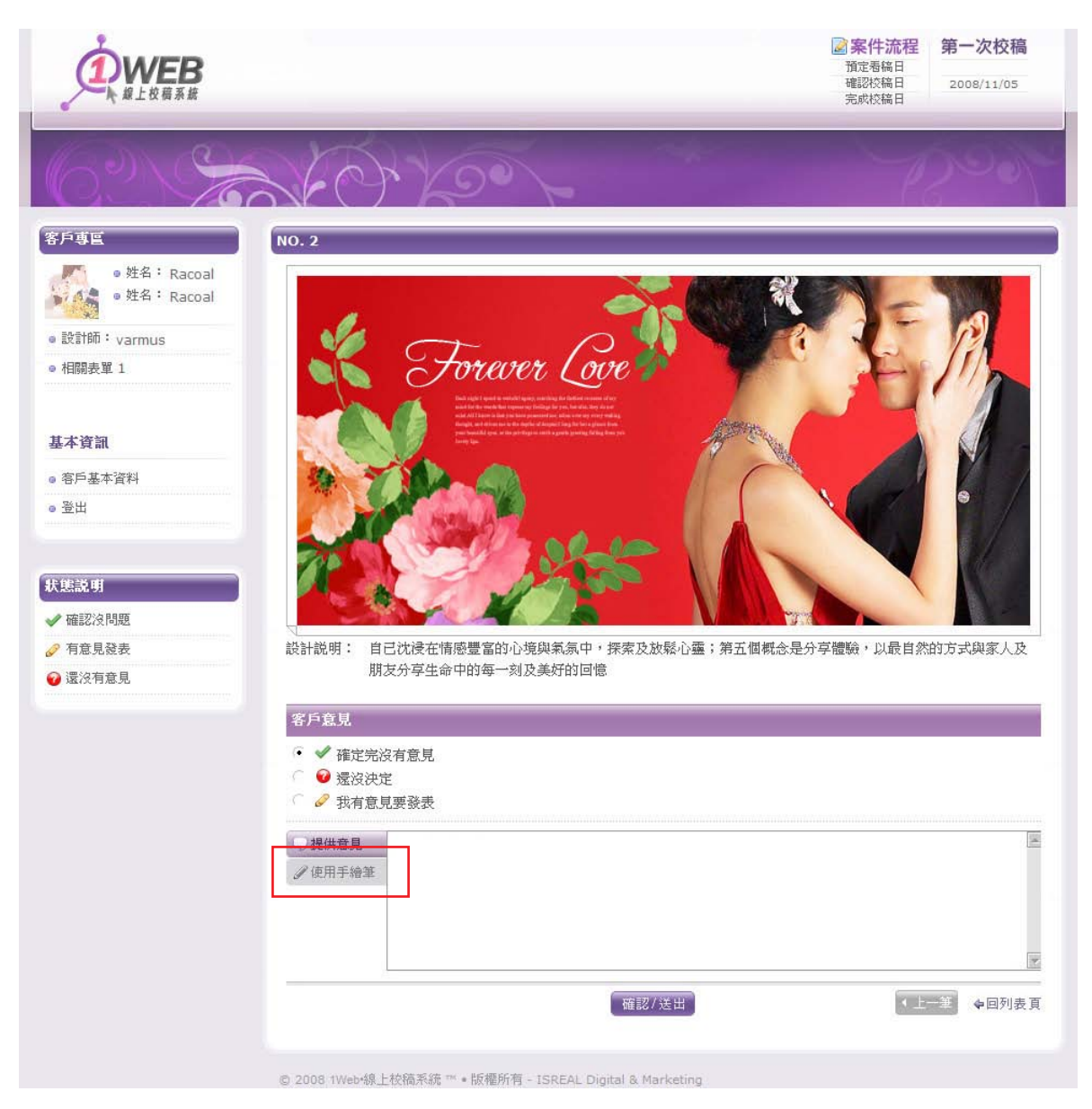

客戶可選擇是否留下意見,提供意見可使用文字敘述或使用手繪筆留下意見。

 手繪筆:客戶可點選上面的顏色,畫出不同的筆劃顏色。點選清除筆畫會將所有的繪圖全部清除。 完成後點選儲存影像。請耐心等候幾秒鐘直到畫面自動關閉。

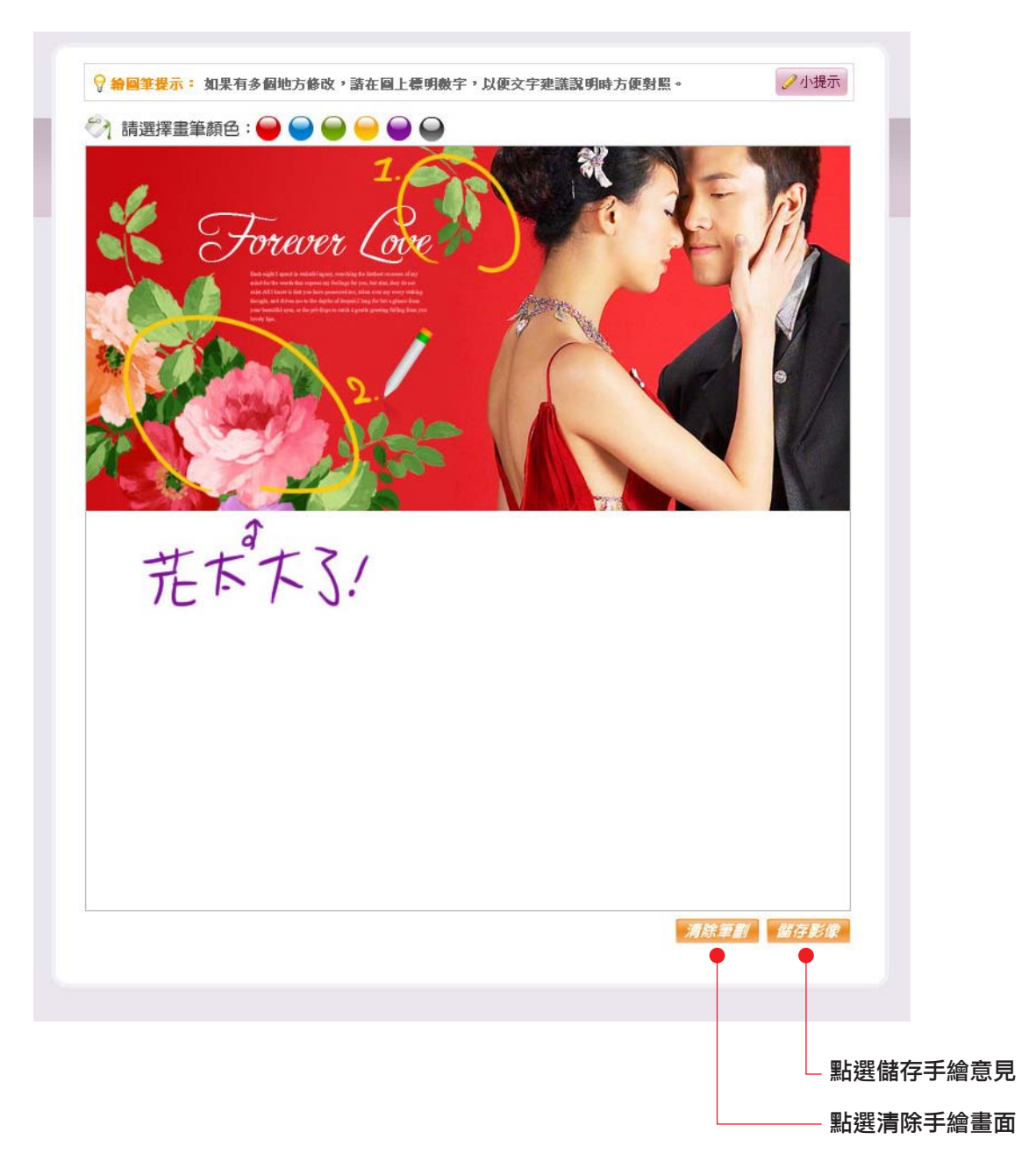

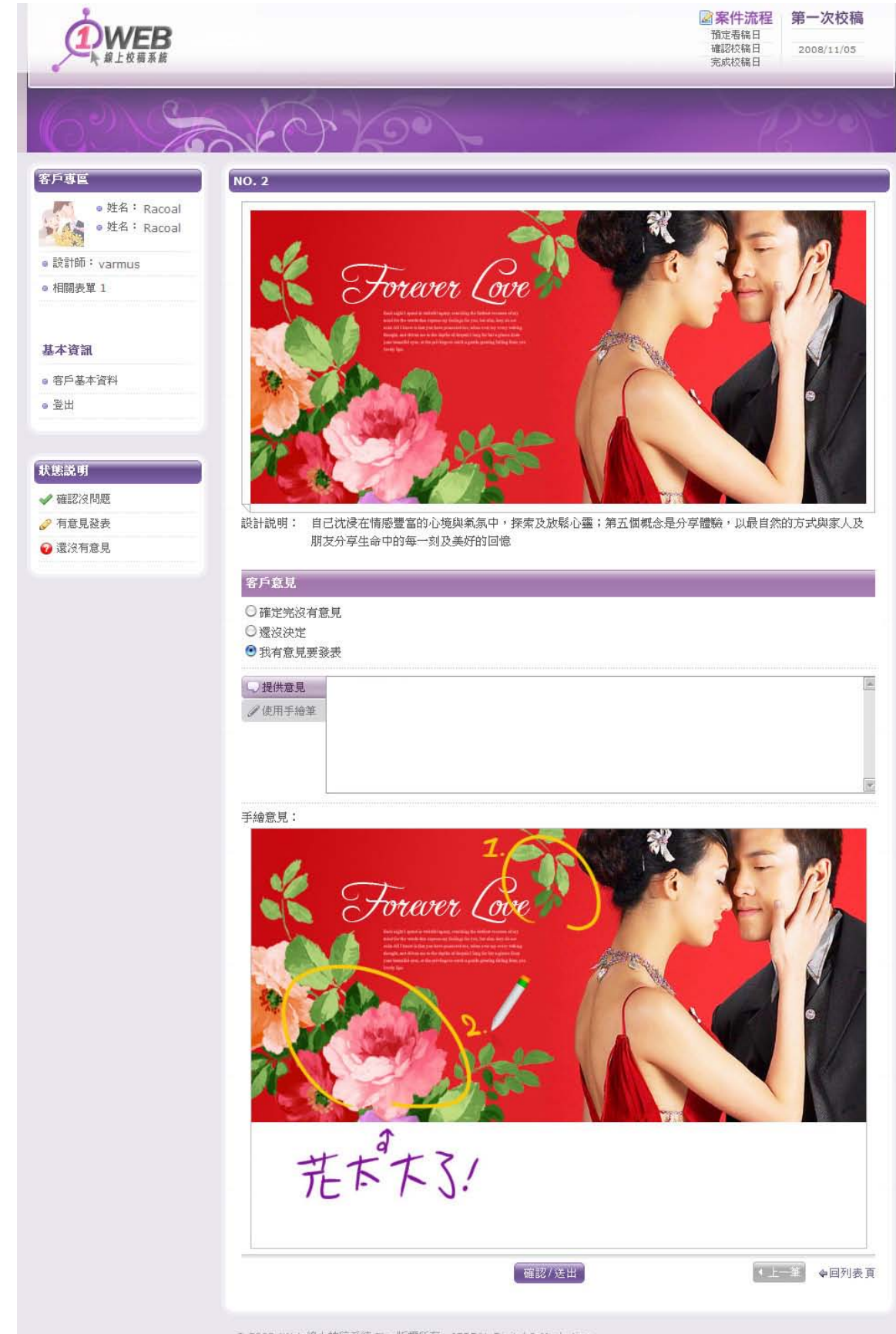

#### 5. 回到圖片檢視頁面: 請將頁面重新整理, 即出現剛剛繪製的繪圖意見。確認後送出即可。

© 2008 1Web+線上校稿系统 \*\* • 版權所有 - ISREAL Digital & Marketing

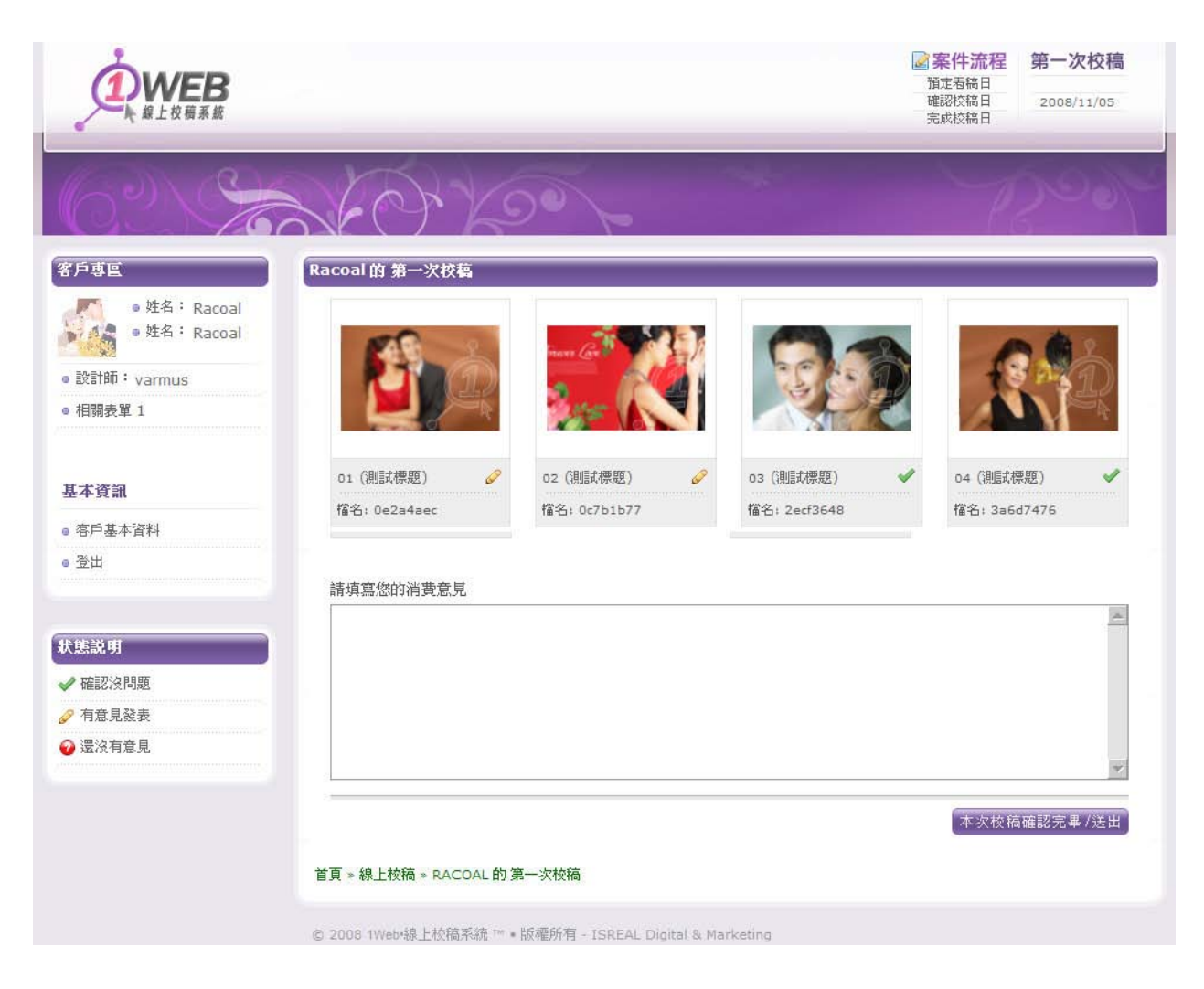

6. 確認完所有圖片,點選本次校稿確認完畢/送出鈕,並填寫對於本次的滿意度調查,即完成了本次的校稿程序。

## 畫面功能説明

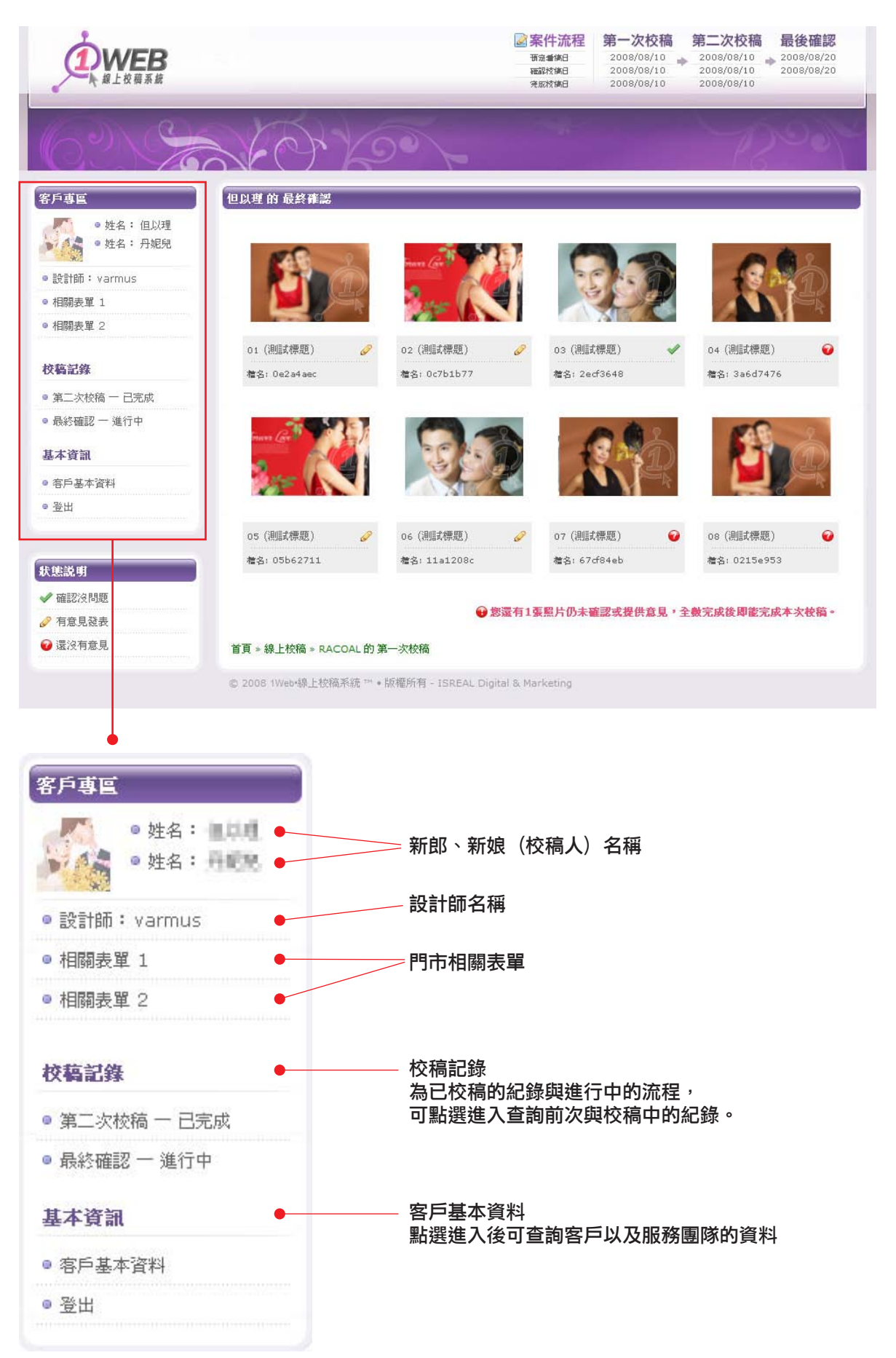

# 網頁標頭功能説明

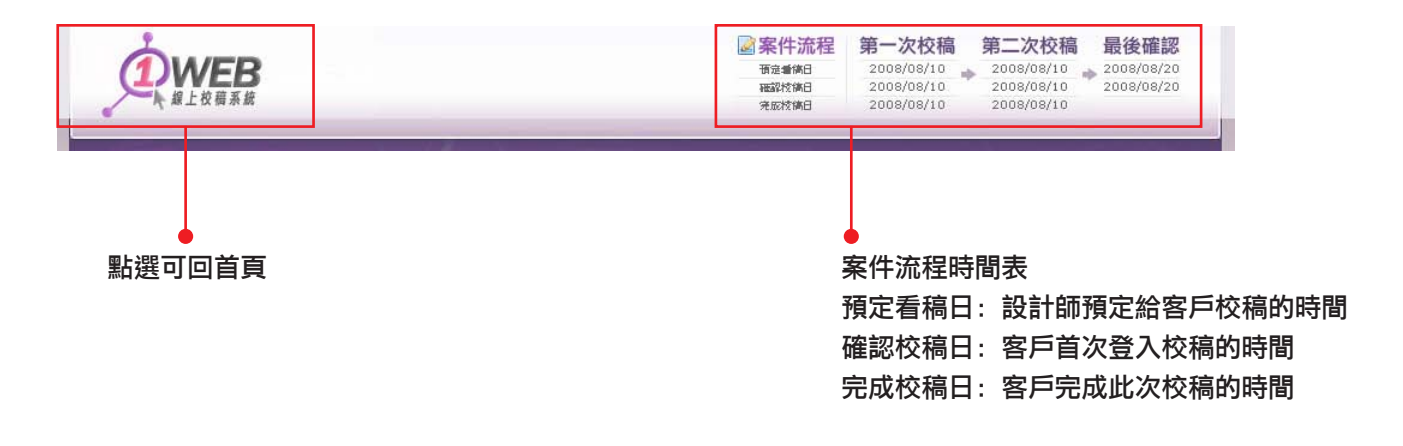

# 圖片列表縮圖説明

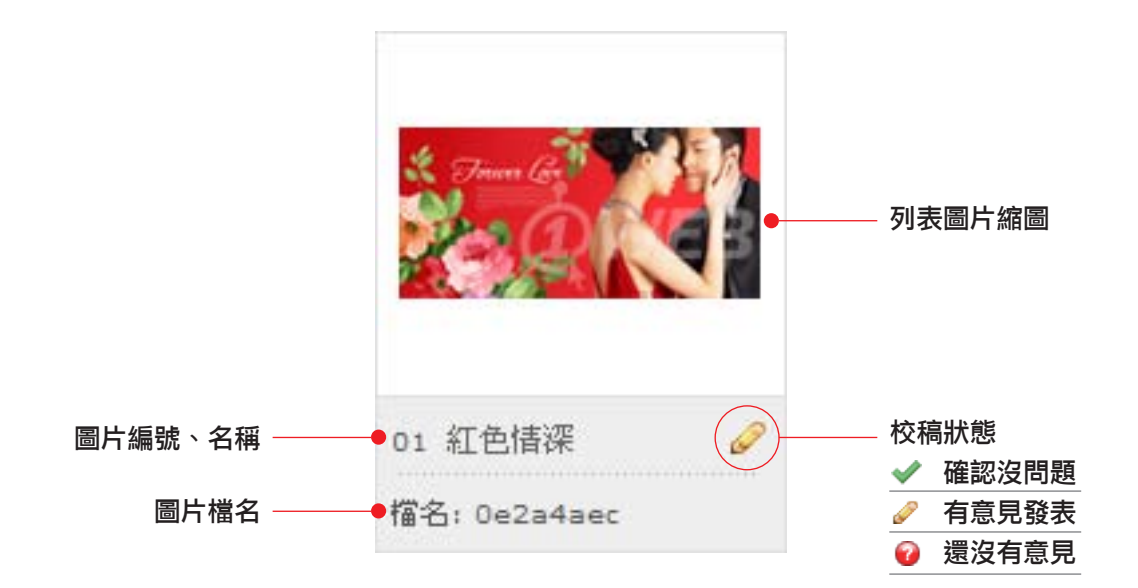